# ΕΚΔΟΣΗ ΣΥΓΧΡΟΝΩΝ ΨΗΦΙΑΚΩΝ ΥΠΟΓΡΑΦΩΝ ΑΠΟΜΑΚΡΥΣΜΕΝΗΣ ΠΡΟΣΒΑΣΗΣ ΤΡΙΕΤΟΥΣ ΔΙΑΡΚΕΙΑΣ ΓΙΑ ΤΑ ΜΕΛΗ ΤΟΥ ΟΕΕ ΚΑΙ ΤΟΥΣ ΛΟΓΙΣΤΕΣ ΦΟΡΟΤΕΧΝΙΚΟΥΣ

#### BHMA 1

Η διαδικασία ξεκινάει με την αίτηση του δικαιούχου μέσω της Εφαρμογής Υποβολής Αιτήματος χορήγησης Ψηφιακού Πιστοποιητικού (ΨΠ) του ΟΕΕ στη διεύθυνση https://oeesigns.oe-e.gr

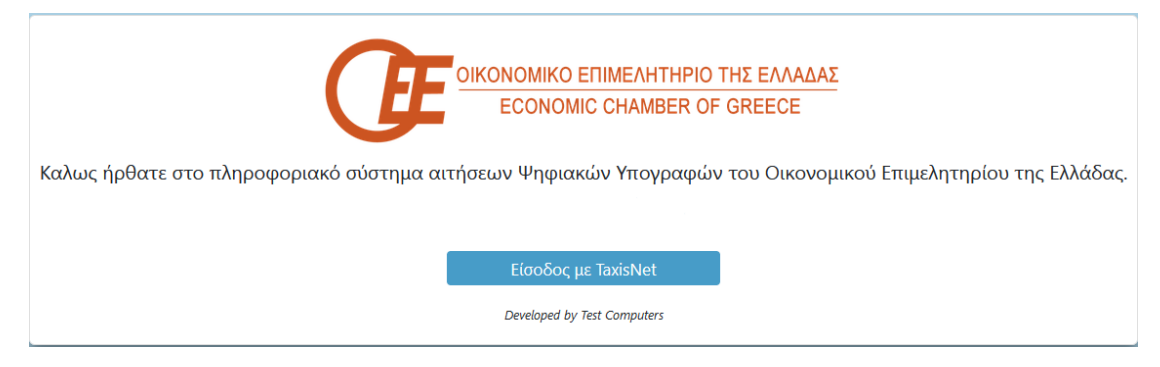

Ο ενδιαφερόμενος θα πρέπει αρχικά να πραγματοποιήσει είσοδο στην εφαρμογή με κωδικούς taxisnet να ελέγξει το email του και τον αριθμό κινητού τηλεφώνου

| ΟΙΚΟΝΟΜΙΚΟ ΕΠΙΜΕΛΗΤΗΡΙΟ ΤΗΣ ΕΛΛΑΔΑΣ<br>ECONOMIC CHAMBER OF GREECE                                                                                                    |
|----------------------------------------------------------------------------------------------------|
| Οδηγίες ενεργοποίησης λογαριασμού:                                                                                                    |
| <ul> <li>1) Όλα τα παρακάτω στοιχεία είναι υποχρεωτικά για την ενεργοποίηση του λογαριασμού σας.</li> </ul>                                                             |
| <ul> <li>2) Τα στοιχεία που εισάγετε, θα χρησιμοποιηθούν μόνο με σκοπό την ενημέρωσή σας για γεγονότα της εφαρμογής.</li> </ul>                                         |
| <ul> <li>3) Το «EMail» και το Κινητό τηλέφωνο που θα δηλώσετε πρέπει να είναι έγκυρα και μοναδικά ανα ΑΦΜ, καθώς σε αυτα θα αποστέλλονται ενημερωτικά EMail.</li> </ul> |
| ΠΡΟΣΟΧΗ: Υπάρχει πιθανότητα ανάλογα τον πάροχο που χρησιμοποιείται, να εμφανίζονται τα EMail στον φάκελο της «Ανεπιθύμητης                                              |
| Αλληλογραφιας» (Spam).                                                                                                    |
| 6944562135                                                                                                    |
|                                                                                                    |
| dokimastiko@gmail.com                                                                                                    |
| dominance & Anancenii                                                                                                    |
| Συμφωνώ με τους όρους της πλατφόρμας - Όροι Χρήσης                                                                                                    |
| Συναίνεση για τη χρήση των προσωπικών δεδομένων - Όροι χρήσης προσωπικών δεδομένων                                                                                      |
|                                                                                                    |
| Developed by Test Computers                                                                                                    |

Να διαβάσει και αποδεχθεί τους όρους χρήσης της εφαρμογής και των προσωπικών δεδομένων

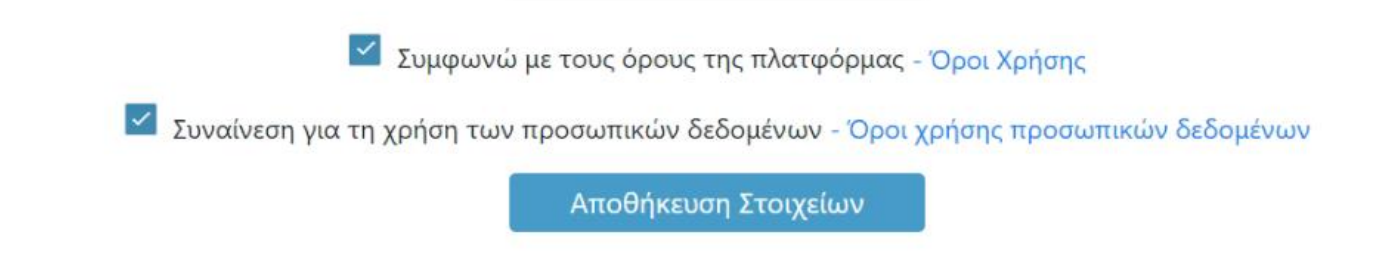

Ακολούθως απαιτείται επιβεβαίωση του λογαριασμού email η οποία γίνεται μέσω αυτοματοποιημένου μηνύματος που λαμβάνει ο δικαιούχος το οποίο περιέχει κωδικό επιβεβαίωσης.

| ΟΙΚΟΝΟΜΙΚΟ ΕΠΙΜΕΛΗΤΗΡΙΟ ΤΗΣ ΕΛΛΑΔΑΣ                                                                         |
|----------------------------------------------------------------------------------------------------|
| ECONOMIC CHAMBER OF GREECE                                                                                  |
| υμπληρώστε παρακάτω τον κωδικό επιβεβαίωσης που λάβατε στο email σας για να επαληθεύσετε το λογαριασμό σας. |
| EMailVerificationCode                                                                                       |
| Ενεργοποίηση                                                                                                |
| Developed by Test Computers                                                                                 |

**ΠΡΟΣΟΧΗ :** Απαραίτητη προϋπόθεση είναι το email να είναι **αυστηρά προσωπικό** και να μην έχει δηλωθεί από άλλο ΦΠ διαφορετικά το αίτημα **δεν** θα μπορέσει να υποβληθεί.

Στη συνεχεία επιλέγει «Οι Αιτήσεις μου» και «Καταχώρηση Νέας Αίτησης».

Ελέγχει τα στοιχεία της εμφανιζόμενης φόρμας αίτησης έκδοσης του Ψηφιακού Πιστοποιητικού δίνοντας ιδιαίτερη προσοχή στην ορθότητα αυτών μεταβάλλοντάς σε περίπτωση που δεν είναι ακριβή.

| ≡        | Αιτήσεις Ψηφιακών Υπογ                   | οαφών Οικονομικού Επιμελητηρίου της Ελλάδας                                                   |
|----------|------------------------------------------|-----------------------------------------------------------------------------------------------|
| Ava<br>E | ζήτηση<br>Οι Αιτήσεις μου<br>Πληροφορίες | <b>Στοιχεία Χρήστη</b><br>Πλήρες Όνομα: <b>ΔΟΚ-ΕΠΙΘΕΤΟ ΔΟΚ-ΟΝΟΜΑ</b><br>ΑΦΜ: <b>125406646</b> |

| Ξ Αιτήσεις Ψηφιακών Υπογρα                      | ραφών Οικονομικού Επιμελητηρίου της Ελλάδας |               |                                      |          |                           |                          |
|-------------------------------------------------|---------------------------------------------|---------------|--------------------------------------|----------|---------------------------|--------------------------|
| Αναζήτηση                                       | Οι Αιτήσε                                   | ις μου        |                                      |          |                           |                          |
| 🕼 Πληροφορίες                                   | Καταχώρηση Νέ                               | ας Αίτησης    |                                      |          |                           |                          |
|                                                 | АФМ =                                       |               | επανύμο 🚍                            | 'ONOMA = | ΌΝΟΜΑ ΠΑΤΈΡΑ 📻            | ΗΜΕΡΟΜΗΝΊΑ ΔΗΜΙΟΥΡΓΊΑΣ 🚍 |
|                                                 | ۹                                           |               | ۹                                    | Q        | Q                         | ٩                        |
|                                                 | Δεν έχουν υποβληθεί α                       | χιτήσεις      |                                      |          |                           |                          |
| ών Οικονομικού Επιμελητηρίου της Ελλάδας        |                                             |               |                                      |          | Э ДОК-ЕПІΘЕТО ДОК-ОNOMA ( | ) 🗸                      |
| Καταχώρηση Νέας Αίτησης<br><sup>Ιαράρτημα</sup> |                                             | OIKONOMIKO    | επιμελητηρίο κεντρική γπηρεσιά - αθή | INA      |                           |                          |
| ФМ                                              |                                             |               |                                      |          |                           |                          |
| Mail                                            |                                             | info@newsoe-  | e.gr                                 |          |                           |                          |
| λιομα                                           |                                             | ΗΛΙΑΣ         |                                      |          |                           |                          |
| πώνυμο                                          |                                             | ΗΛΙΑΣ         |                                      |          |                           |                          |
| θνομα Πατέρα                                    |                                             | ΗΛΙΑΣ         |                                      |          |                           |                          |
| ηλέφωνο                                         |                                             | 2108888888    |                                      |          |                           |                          |
| ινητό Τηλέφωνο                                  |                                             | 697777777     |                                      |          |                           |                          |
| ίδος Ταυτότητας                                 |                                             | Αστυνομικό Δε | ελτίο Ταυτότητας                     |          |                           | •                        |
| ριθμός Ταυτότητας                               |                                             | AAXXXXXXAA    |                                      |          |                           |                          |
|                                                 |                                             |               |                                      |          |                           |                          |

Από τα εμφανιζόμενα στοιχεία δεν μπορούν να μεταβληθούν ο ΑΦΜ και το επιβεβαιωμένο email.

Εάν κατά την υποβολή του αιτήματος εμφανιστεί μήνυμα λάθους πως το email έχει ήδη χρησιμοποιηθεί από άλλο φυσικό πρόσωπο υπάρχει η δυνατότητα αλλαγής του από την ακόλουθη επιλογή

|                                                   | ΔΟΚ-ΕΠΙΘΕΤΟ ΔΟΚ-ΟΝΟΜΑ (125406646) ^ |
|---------------------------------------------------|-------------------------------------|
|                                                   | 🕝 Αλλαγή Διεύθυνσης EMail           |
|                                                   | υ Αποσύνδεση                        |
| ΟΙΚΟΝΟΜΙΚΟ ΕΠΙΜΕΛΗΤΗΡΙΟ ΚΕΝΤΡΙΚΗ ΥΠΗΡΕΣΙΑ - ΑΘΗΝΑ |                                     |
|                                                   |                                     |
| 125406646                                         |                                     |
|                                                   |                                     |
| info@newsoe-e.gr                                  |                                     |

Μετά την επιτυχή υποβολή του αιτήματος ο δικαιούχος λαμβάνει σχετικό μήνυμα ηλεκτρονικού ταχυδρομείου στο οποίο κάνοντας κλικ στην επιλογή «**ENAPEH**» μεταβαίνει στο επόμενο βήμα.

Θα πρέπει να πραγματοποιήσετε την διαδικασία εντός 24 ωρών, αλλιώς η αίτηση σας θα ακυρωθεί.

## BHMA 2

Πραγματοποιείται είσοδος στην ιστοσελίδα της Κεντρικής Ένωσης Επιμελητριών Ελλάδος με τους κωδικούς taxisnet

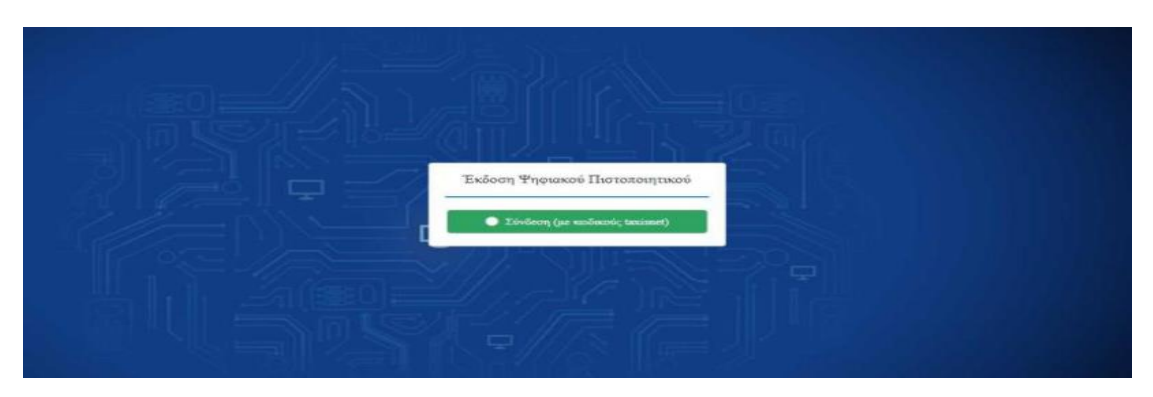

Ο δικαιούχος ελέγχει εκ νέου την ορθότητα των στοιχείων του (οι λατινικοί χαρακτήρες αποδίδονται αυτόματα βάση ΕΛΟΤ743) ενώ υπάρχει και η δυνατότητα επεξεργασίας τους σε περίπτωση λανθασμένης αποτύπωσης. Εφόσον έχουν συμπληρωθεί όλα τα απαιτούμενα στοιχεία με σύμβολο αστερίσκο (\*), επιλέγει επόμενο.

### BHMA 3

Ο δικαιούχος συμπληρώνει το επιθυμητό username που θα χρησιμοποιεί για την ψηφιακή του υπογραφή, καθώς και την επιθυμητή μέθοδο λήψης OTP ( One Time Password). Οι διαθέσιμες μέθοδοι είναι:

1) Μέσω κινητού τηλεφώνου με τη χρήση της εφαρμογής Google Authenticator (την οποία κατεβάζει από το Play Store / Android – App Store / iOS) ή

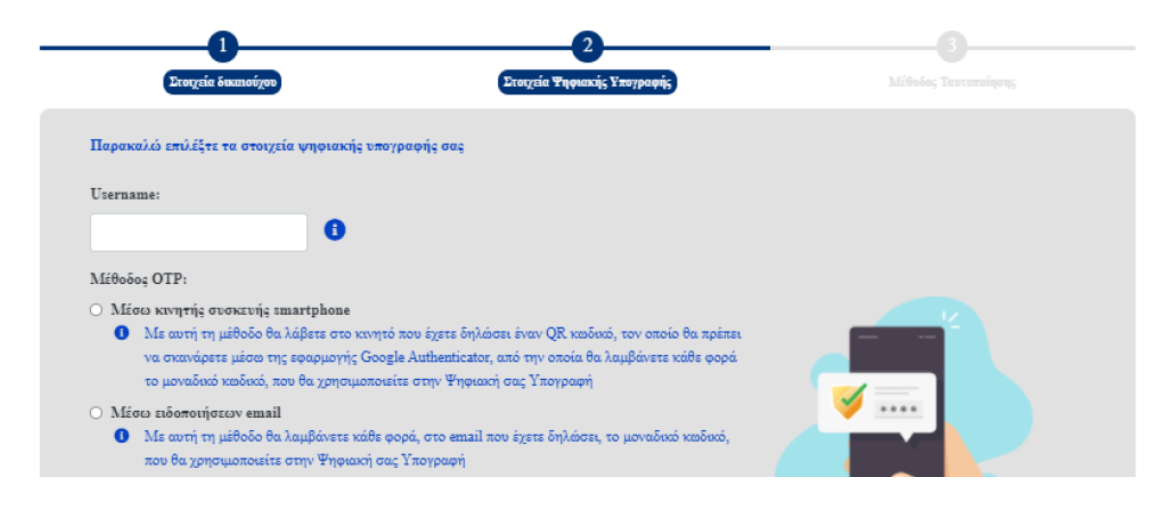

2) Με αποστολή email το οποίο περιέχει τον κωδικό μιας χρήσης ΟΤΡ.

Στην συνέχεια καλείται να επιλέξει την μέθοδο ταυτοποίησης των στοιχείων του.

Διαθέσιμοι τρόποι ταυτοποίησης σε αυτή τη φάση της διαδικασίας είναι οι :

- «Έκδοση μέσω υπάρχοντος πιστοποιητικού εγκεκριμένης ηλεκτρονικής υπογραφής σε ισχύ της ΑΠΕΔ», αναφέρεται σε δικαιούχους, οι οποίοι διαθέτουν εν ισχύ εγκεκριμένη ηλεκτρονική υπογραφή της Αρχής Πιστοποίησης του Ελληνικού Δημοσίου (ΑΠΕΔ).
- «Ενεργοποίηση δικαιούχου ΨΠ, για έκδοση εγκεκριμένου πιστοποιητικού, με ταχυδρομική αποστολή δικαιολογητικών επικυρωμένων από Αρμόδια Αρχή εντεταλμένη για το σκοπό αυτό»

Παρακαλώ επιλέξτε τη μέθοδο ταυτοποίησης των στοιχείων σας Ο Έκδοση μέσω υπάρχοντος πιστοποιητικού εγκεκριμένης ηλεκτρονικής υπογραφής σε ισχύ της ΑΠΕΔ Ο Αρχή με αρμοδιότητα βεβαίωσης γνησίου υπογραφής (ΚΕΠ ή αντίστοιχης αρμόδιας αρχής)

Με την πρώτη επιλογή, ο δικαιούχος καλείται να μεταφορτώσει τα απαραίτητα έγγραφα (τα οποία θα λάβει μέσω email) <u>ψηφιακά υπογεγραμμένα</u> στα παρακάτω πεδία της διαδικασίας

| Αντίγραφο εγγράφου ταυτοποίησης: | Επιλογή αρχείου Δεν επιλέχθηκε κανένα αρχείο. |
|----------------------------------|-----------------------------------------------|
| Αίτηση:                          | Επιλογή αρχείου Δεν επιλέχθηκε κανένα αρχείο. |
| Έντυπο όρων συνδρομητή:          | Επιλογή αρχείου Δεν επιλέχθηκε κανένα αρχείο. |
|                                  |                                               |

Με τη δεύτερη επιλογή, ο δικαιούχος λαβαίνει email με τα απαραίτητα δικαιολογητικά τα οποία θα χρειαστεί να αποστείλει ταχυδρομικώς στη διεύθυνση της KEEE

- Επικυρωμένο αντίγραφο εγγράφου ταυτοποίησης (Αστυνομική, Στρατιωτική ταυτότητα, διαβατήριο κτλ.) από ΚΕΠ ή αντίστοιχη αρμόδια αρχή.
- Εκτυπωμένη και υπογεγραμμένη με γνήσιο υπογραφής την αίτηση από ΚΕΠ ή αντίστοιχη αρμόδια αρχή.

### ΠΡΟΣΟΧΗ :

- Δεν είναι αποδεκτή η χρήση των υπηρεσιών του gov.gr καθώς δεν καλύπτει την απαίτηση της φυσικής παρουσίας.
- Η επικύρωση είναι υποχρεωτική δεδομένου ότι ο Πάροχος Υπηρεσιών Εμπιστοσύνης για την έκδοση των ψηφιακών υπογραφών είναι η ιδιωτική εταιρεία BYTE και συνεπώς δεν ισχύει η κατάργηση της επικύρωσης

φωτοαντιγράφων δημοσίων εγγράφων από ΚΕΠ που αφορά μόνο τους φορείς του Δημοσίου Φορέα.

|          | Αποστολή στοιχείων προς έγκριση                                                                                                    |
|----------|----------------------------------------------------------------------------------------------------|
| Ay       | απητέ/ή ΠΑΠΑΔΟΠΟΥΛΟΣ ΓΙΩΡΓΟΣ,                                                                                                    |
| Πρ<br>υπ | αγματοποιήθηκε αποστολή των στοιχείων σας προς έγκριση. Επιλέξατε για μέθοδο ταυτοποίησης τη διαδικασία: Αρχή με αρμοδιότητα βεβαίωσης γνησίο<br>ογραφής (ΚΕΠ ή αντίστοιχης αρμόδιας αρχής)                                               |
| Θα       | ι πρέπει να αποστείλετε με αλληλογραφία τα παρακάτω με θέμα Έκδοση Ψηφιακού Πιστοποιητικού:                                                                                                    |
|          | a. Επικυρωμένο αντίγραφο εγγράφου ταυτοποίησης (Αστυνομική, Στρατιωτική ταυτότητα, διαβατήριο κλπ.) από ΚΕΠ ή αντίστοιχη αρμόδια αρχή<br>b. Εκτυπωμένη και υπογεγραμμένη με γνήσιο υπογραφής την αίτηση από ΚΕΠ ή αντίστοιχη αρμόδια αρχή |
| Διε      | εύθυνση: Κεντρική Ένωση Επιμελητηρίων Ελλάδος, Ακαδημίας 6, Αθήνα 10671                                                                                                    |
| Av       | αντιμετωπίσετε κάποιο πρόβλημα στην διαδικασία, επισκεφτείτε τη <u>σελίδα υποστήριξης</u> .                                                                                                    |
| Με<br>Κε | ε εκτίμηση,<br>ντρική Ένωση Επιμελητηρίων Ελλάδος                                                                                                    |
|          |                                                                                                    |

#### BHMA 4

Αναμονή ελέγχου και έγκρισης αιτήματος αρχικά από τον Υπεύθυνο Ταυτοποίησης Δικαιούχου (ΥΤαΔ) και στη συνέχεια από τον Υπεύθυνο Έγκρισης Ψηφιακών Πιστοποιητικών (ΥπΕΨηΠ). Με την επιτυχή ή μη ολοκλήρωση του ελέγχου και την έγκριση ή μη του αιτήματος, ο δικαιούχος λαμβάνει ενημερωτικό e-mail για τον τρόπο συνέχισης της διαδικασίας είτε διορθωτικά είτε για την έκδοση των ψηφιακών πιστοποιητικών μέσω της εφαρμογής.

|                                                                                                    | Ολοκλήρωση διαδικασίας έκδοσης Ψηψιακού Πιστοποιητικού                                                                                                |
|----------------------------------------------------------------------------------------------------|----------------------------------------------------------------------------------------------------|
| Avatate//) RARADOROVADE PIOPPOE                                                                                                    |                                                                                                    |
| Ολοκληρώθηκε επιτυχώς η δημιουργία του χρήστη προς μηρισκο πιστ                                                                                                    | onontrisco un unarrea danalasidasidasid                                                                                                    |
| Brukéšona toj užiločo onžennjong CTP uliou evojitnje ovokavnje amartpin                                                                                                    | οπικ. Για την ετεργοποίηση της λειπουργίας, παρακαλώ ακολουθήστε τα παρακάτω βήματα                                                                   |
| <ul> <li>Remains the case of the second second se</li></ul> | ia sud anyiga uki ninannaki ashinunuai un unbangun ningina ne uki anasing ant                                                                         |
| 2. Αφού εγκατασταθεί η εφορμογή επιτυχώς στην κινητή σας συσκευή.                                                                                                    | μεταβείτε σε αντή και ανοίζτε την κάμερα (μέσω της εκραρμογής που κατεβάσστε).                                                                        |
| 3. Minut the equipartic test assessment/more equipate the respondence is                                                                                                    | onden may gelimetar an otre incorpused aggelin.                                                                                                    |
|                                                                                                    |                                                                                                    |
| Το παραπάνω OR Code μπορεί να χρησιμοποιηθεί γιο επακαρρύθμιση<br>Παρακαλώ φυλάξτα αυτά το EMALL!                                                                                                    | ιου ΟΤΡ στην κυνητή σας συσκευή σε περίπτωση αναβάθμωσης της, απεγκατάστασης της εφορμογής η σε αποκόθητατε άλλη περίπτωση απωλείας της γεννήτρως ΟΤΡ |
| 4. Πατήστε την εγγροφή SIGNATURE OTP για να λάβετε τον OTP που θ                                                                                                    | α χρησιμοποιείτε με κάθε χρήση της μηφιοκής σας υπογραφής                                                                                             |
| . Αφού όλοκλημώσετε τα παρατιένω βήμετα, παροκαλώ όπως επισκεφτ                                                                                                    | είτε τη ακλίδα δημιουργίας κωδικαύ πρόσβασης για την γρημιακή υπογραφή και την αποδοχή των όρων χρήσης της                                            |
| Ταρακιαλώ ຢາຫພະ ອານອະລະອາຈ∶າອ າຖ ອຣλໂຄິສ ອິຖມແຫມູຊγίας ແຟຄິນແໜ່ ຖອອກຫຼືອອ                                                                                                    |                                                                                                    |
|                                                                                                    |                                                                                                    |
| ω αντιμετωπίσετα κόποιο πρόβλημα στην διοδικασία, επωπαφταίτα της                                                                                                    | tash. Bu senarati nailmi                                                                                                    |
| νίε εκτίμηση.<br>Γενηρική Ένωση Επιγείνητημων Ελλιδόος                                                                                                    |                                                                                                    |
| HALFAN HANNER OF                                                                                                    |                                                                                                    |

Μέσω της εφαρμογής που έχει κατεβάσει στο κινητό του, σαρώνει το QR Code που φαίνεται στη μέση του κειμένου, ώστε να πραγματοποιηθεί ο συγχρονισμός με την συσκευή. Αφού σαρώσει επιτυχώς το QR, επιλέγει «Αίτηση και Όροι Ψ.Π». Πραγματοποιεί σύνδεση με κωδικούς taxis net και στη συνέχεια συμπληρώνει το password που θα χρησιμοποιεί, ώστε να εκδοθεί η ψηφιακή του υπογραφή.

| Παρικαλούμε διαβέστε προσεκτικά τους όρους συνδρομητή και εισάγετε<br>τον προσωτικό καιδικό νηφιακής υπογραφής για την ολοκλήρωση της<br>διαδικασίας έκδοσης του γηφιακού πιστοποιητικού                                                                                                    | 1/1   − +   <) ± ⊕ :                                                                                    |
|----------------------------------------------------------------------------------------------------|----------------------------------------------------------------------------------------------------|
| Username                                                                                                    |                                                                                                    |
| dasdasdasd                                                                                                    | AITHEN FA EFKERPINEND RETOROUTIKO OYZIKOY RPOZOROY<br>FIA EL ARDICTALEGIZ MAEKTPONIKH YROFFAGH          |
| Ιροσωπικός Κωδικός                                                                                                    | RPOZ: BYTE Computer AREE                                                                                |
| New York Company and Company and Company and Company and Company and Company and Company and Company and Company                                                                                                    | Ημερομηνίε Αίτησης: 2021-09-29 13-31-39                                                                 |
|                                                                                                    | A. STOCKIA OVINOV REGIONOV                                                                              |
| πιβεβαίωση Προσωπικού Κωδικού                                                                                                    | Ovepa: riseroz                                                                                          |
|                                                                                                    | Emilvegat BABACHOVA01                                                                                   |
| Succession and the second second second second second second second second second second second second second s                                                                                                    | δίδος ταυτοποιητικού στοιχείου:                                                                         |
| TP                                                                                                    | Αριθμός τουτοποιητικού στοιχείου: 547159413                                                             |
| THE STATE OF THE STATE OF THE S | Παρακολώ εισάγετε τον                                                                                   |
| 123123                                                                                                    | εξαψήφιο ΟΤΡ όπως φαίνεται                                                                              |
|                                                                                                    | cząv ovątni cog cuckcuni azadpoutáce: gerasimoyla78jexemple.net                                         |
| ] Έχει διαβάσει και αποδέχομαι τους Όρους και Προϋποθέσεις Χρήσης                                                                                                    | τηλεφωνοι κινητοι                                                                                       |
| Εγκακριμένων Πεστοπουητικών για εξ αποστάσεως Ηλεκτρονική                                                                                                    | Terrageous z sa jažoobohstoć genesać;                                                                   |
| Υπογραφή, που βρίσκονται αναρτημένοι του.                                                                                                    | E. ADDAGKH OPEN KAI RPOYROOELEEN                                                                        |
|                                                                                                    | Έχω διοβάται και πτοδέχημαι τους Όροος και Προϊποθέσεις Χρήσης Εγκοκριμένων Πιστοποιητικών              |
| Εκόσεη Ψηφιακού Πιστοποστασύ                                                                                                    | γνα τξ αποστάσιως Ηλεετρονική Γπογραφή, που βρίσκονται αναρτημέναι εδώ                                  |
|                                                                                                    | https://www.byte.gr/pki/subscriber_terms.pdf                                                            |
|                                                                                                    | C. FINISHEROTH DIA THE FORTERTATIA DROZODUCH ARADMENDA                                                  |
|                                                                                                    | Τα προσωπικά δοδομένα του Φυσινού Προσώσου υπόκευνται σι κπεξεργασία για την ξείδοση υπαιακών           |
|                                                                                                    | INFTORENTIALLY AD VIE THY REDRYT CAUGE/AUTINOV INTERIOUV ROOK THY CAUGE/AUTINT. TO CONTO TAY PROVIDENCE |

1. Συμπληρώνει τα πεδία και τους όρους, και επιλέγει «Έκδοση Ψηφιακού Πιστοποιητικού».

2. Με την ολοκλήρωση και αυτού του βήματος, ο δικαιούχος έχει ενεργοποιήσει το ψηφιακό του πιστοποιητικό και είναι έτοιμο προς χρήση.

3. Λαμβάνει ένα ενημερωτικό email που περιέχει όλα τα στοιχεία καθώς και κάποιες πληροφορίες σχετικά με την αλλαγή κωδικού.

| Ψηφιακό Πιστοποιητικό                                                                                                    |
|----------------------------------------------------------------------------------------------------|
| Avanssi/h                                                                                                    |
| Η έκδοση του ΨΠ ολοκληρώθηκε επιτυχώς. Παρακάτω φαίνανται αναλυτικά τα στοιχεία σας.                                                                                                    |
| A 9.M                                                                                                    |
| Enloyuet                                                                                                    |
| Droyat Constant and Constant and Con |
| Enait (                                                                                                    |
| Username: dasdaadaada                                                                                                    |
| Ημερομηνία έκδοσης: 2021-10-01 15:09:49                                                                                                    |
| Στο επισυνοπτόμενο αρχείο μπορείτε την Αίτησή σος καθώς και τους όρους και τις προϊποθέσεις χρήσης ψηφιακών πιστοποιητικών.                                                                                                    |
| Αν επιθυμείτε σε οποιοδήποτε στιγμή γα αλλάξετε τον προσωπικό σας κωδικό, επισκεφτείτε τη <u>σελίδη αλλογής κωδικού υπογραφής</u> .                                                                                                    |
| Σος παρακαλούμε να διαφολάζετα τα στοιχαία πρόσβασής σος στο σύστημα ψηφιακών υπογραφών (username και password). Απώλεια του προσωπικού σος κωδικού πρόσβασης απαιτεί ανάκληση και επανέκδοση του ψηφιακού σος<br>πιστοποιητικού.                                                                                                    |
| Αν αντιμετωπίσετε κάποιο πρόβλημα στην διαδικασία, επισκεφτείτε τη <u>σελίδα μποστήκεβης</u>                                                                                                    |
| Με ακτίψηση.<br>Κεντρική Έκωση Επιμελητηρίων Ελλάδος                                                                                                    |
|                                                                                                    |

**ΣΗΜΕΙΩΣΗ:** Για να αλλάξει ο κωδικός της ψηφιακής υπογραφής είναι απαραίτητο να γνωρίζει τον υπάρχων κωδικό. Σε περίπτωση απώλειας κωδικού θα χρειαστεί να πραγματοποιηθεί ανάκληση του ψηφιακού πιστοποιητικού και επανέκδοση νέου.

#### ΤΕΛΟΣ ΔΙΑΔΙΚΑΣΙΑΣ